# 重新映像AMP私有雲PC3000並還原備份

### 目錄

<u>簡介</u> <u>必要條件</u> <u>需求</u> <u>採用元件</u> <u>設</u> <u>設</u> <u>艱</u> <u>艱</u> <u>艱</u> <u>艱</u>

## 簡介

本文描述如何將高級惡意軟體防護(AMP)私有雲硬體裝置重新映像到出廠狀態,然後還原備份。如 果只想將裝置恢復為出廠狀態,請跳過步驟8並按照常規安裝操作。

## 必要條件

#### 需求

思科建議您瞭解以下主題:

- Cisco AMP私有雲PC3000
- 通過思科整合管理控制器(CIMC)訪問基於核心的虛擬機器(KVM)

### 採用元件

本文中的資訊係根據以下軟體和硬體版本:

- •思科進階惡意軟體防護私有雲PC3000 3.1.1
- •用於訪問KVM控制檯的鉻瀏覽器

本文中的資訊是根據特定實驗室環境內的裝置所建立。文中使用到的所有裝置皆從已清除(預設))的組態來啟動。如果您的網路運作中,請確保您瞭解任何指令可能造成的影響。

## 設定

步驟1.登入CIMC。開啟KVM控制檯。

確保在瀏覽器中為該頁面啟用彈出視窗。

#### 步驟2.重新載入裝置。

您可以通過管理門戶、安全外殼(SSH)或CIMC KVM重新啟動裝置。

步驟3.基本輸入輸出系統(BIOS)加電自檢(POST)完成後,GNU GR和Unified Bootloader(GRUB)選單顯示:

選擇Cisco AMP Private Cloud Recovery > Appliance Reinstall Options > Appliance Reinstall。

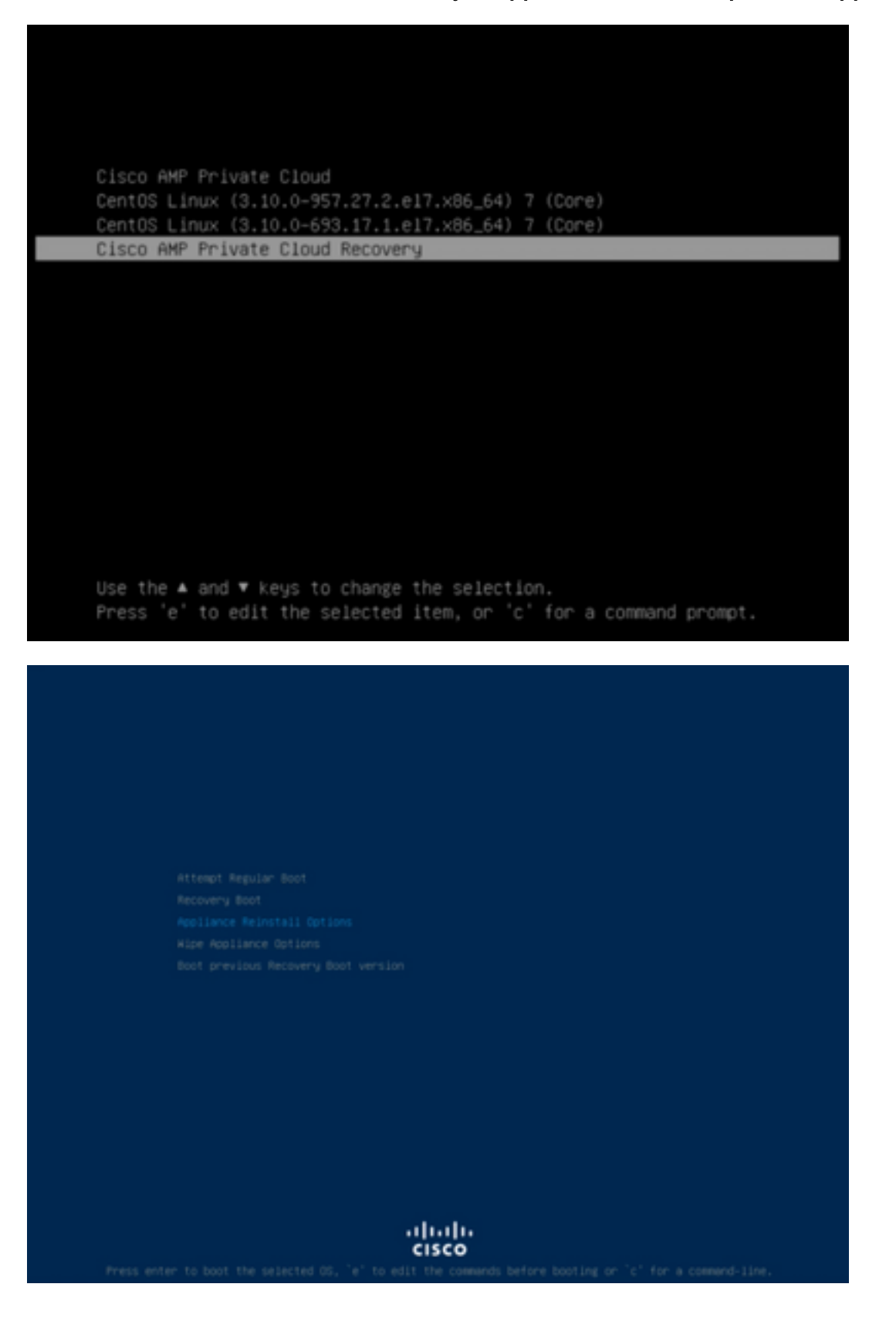

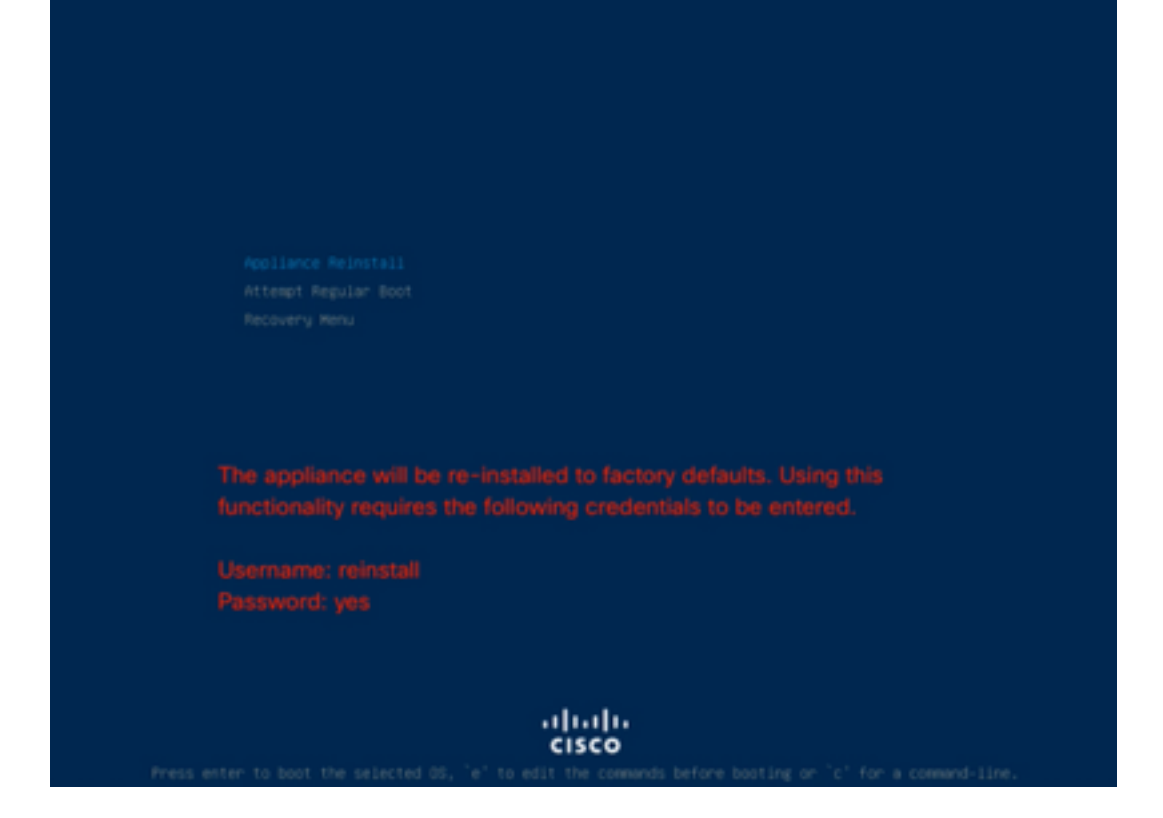

步驟4.輸入使用者名稱和密碼。

使用者名稱:**重新安裝** 

密碼:**是** 

| Enter username:<br>reinstall<br>Enter password: |  |
|-------------------------------------------------|--|
|                                                 |  |
|                                                 |  |
|                                                 |  |
|                                                 |  |
|                                                 |  |
|                                                 |  |

步驟5.開始重新映像,重新載入後您將看到初始選單。

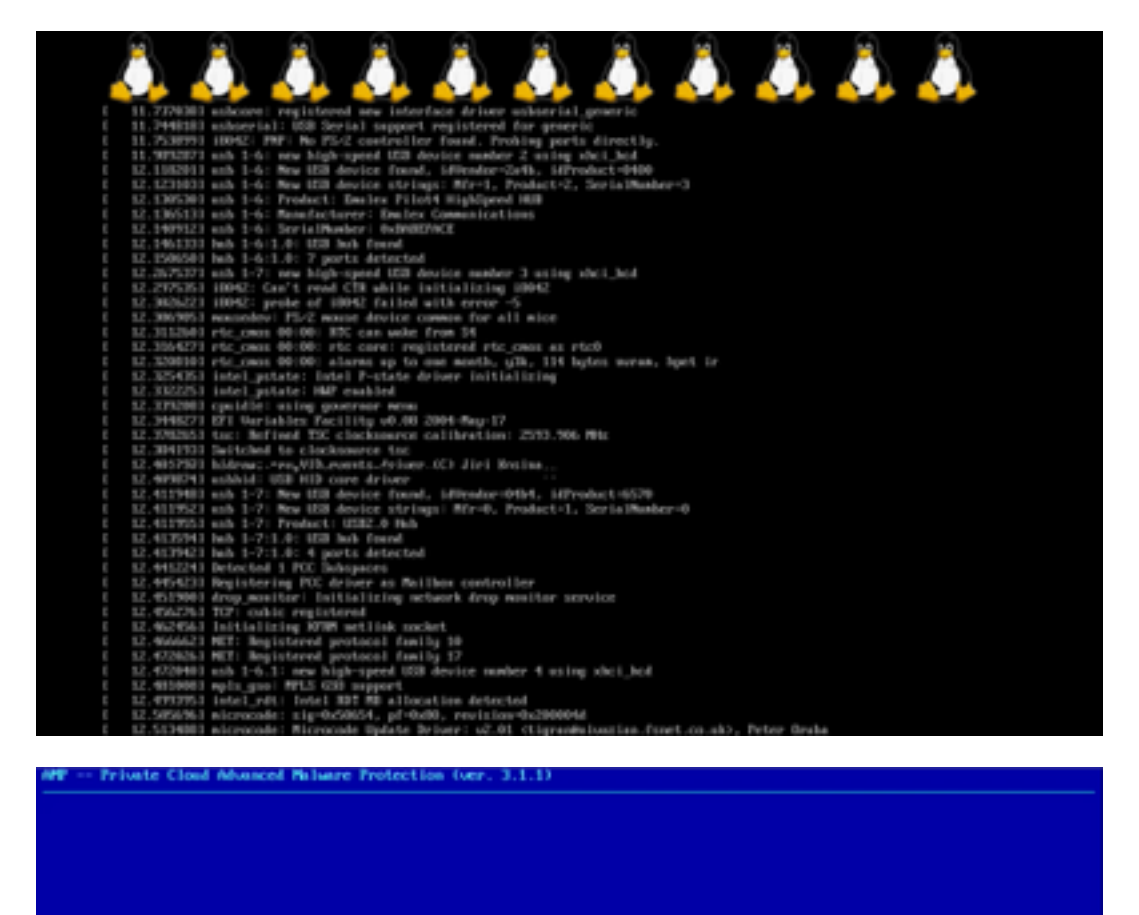

Your APP Private Cloud device cannot be managed until your Web administration interface is properly configured.

Please configure your Web administration interface by selecting COMPTE\_METMORK in the menu below.

步驟6.在CONFIG\_NETWORK子選單中配置網路。

| P Private Cloud Advanced Polarre Protection (ver. 3.1.1)                                                  |  |
|----------------------------------------------------------------------------------------------------|--|
|                                                                                                    |  |
|                                                                                                    |  |
|                                                                                                    |  |
|                                                                                                    |  |
|                                                                                                    |  |
|                                                                                                    |  |
| Interface Configuration :: Details                                                                        |  |
| Use the arrow keys to move between fields, and the TMB key to toggle between the form fields and buttoms. |  |
| Press the DMTER key when finished, or ESC to cancel.                                                      |  |
| -MUTE: Gateway for administration portal return traffic only.                                             |  |
|                                                                                                    |  |
| IP 664ress                                                                                                |  |
| Cancelb Cancelb                                                                                           |  |
|                                                                                                    |  |
|                                                                                                    |  |
|                                                                                                    |  |
|                                                                                                    |  |
|                                                                                                    |  |
|                                                                                                    |  |
|                                                                                                    |  |
|                                                                                                    |  |

步驟7.使用步驟5中的密碼登入AMP OPadmin門戶。

| cisco AM | P for | Endpoints | Private Cloud Administration Portal |
|----------|-------|-----------|-------------------------------------|
|----------|-------|-----------|-------------------------------------|

| Passw                                 | ord Required                                                                                                    |
|---------------------------------------|----------------------------------------------------------------------------------------------------|
| Authenticat<br>device. The<br>device. | ion is required to administer your AMP for Endpoints Private Cloud<br>password can be found on the device console of your Private Cloud |
| a,                                    | Login                                                                                                    |
|                                       | This site is best viewed in: Internet Explorer 10+, Firefox 14+, Safari 6+, or Chrome 20+<br>Password Recovery                          |

Support

步驟8.使用SFTP或SCP將備份從遠端伺服器下載到/data/。

| Configuration * C                                      | perations *             | Status *         | Integrations *        | Support *                |                           | Standalone              | 14                                                                                                    |
|--------------------------------------------------------|-------------------------|------------------|-----------------------|--------------------------|---------------------------|-------------------------|----------------------------------------------------------------------------------------------------|
|                                                        |                         |                  |                       |                          |                           |                         |                                                                                                    |
| nstallation Optiona                                    | L L                     | netall           | or Reg                | store                    |                           |                         |                                                                                                    |
| Wy the License section can                             | be                      | iistaii          | or nea                | store                    |                           |                         |                                                                                                    |
| hered after installation.                              |                         |                  |                       |                          |                           |                         |                                                                                                    |
| Install or Pestore                                     | ¥ 08                    | her perform a c  | Sean installation or  | select a location to re- | store your device from. W | hen restoring you       | WE                                                                                                    |
| License                                                | v he                    | ve the option to | s edit your contigue  | stion before restore pr  | roceeds.                  |                         |                                                                                                    |
| Destructed Made                                        | 5                       |                  |                       |                          |                           |                         |                                                                                                    |
| Standainee Coextion                                    | 5                       |                  |                       | Prenaring R              | estore                    |                         |                                                                                                    |
| AVP for Endpoints Conse                                |                         |                  |                       | repaining re             | 00000                     |                         |                                                                                                    |
| Account                                                | ~                       |                  | Your res              | tore file is being proc  | essed, please wait.       |                         |                                                                                                    |
| Hardware Configuration                                 |                         |                  |                       |                          |                           |                         |                                                                                                    |
|                                                        |                         |                  |                       |                          |                           |                         |                                                                                                    |
| our garaoon                                            |                         | Adding mong      | po_event_consume      | r account.               |                           |                         |                                                                                                    |
| Date and Time                                          | -                       | Running sta      | ertup script to       | generate new pass        | ward.                     |                         |                                                                                                    |
| Catificate & thoriting                                 | ~ 0                     | kenerating a     | random password       | for mongo_event_         | consumer                  |                         |                                                                                                    |
| Libetream Proxy Server                                 | * '                     | Renoving th      | at irpnnew file       |                          |                           |                         |                                                                                                    |
| Deal                                                   | × '                     | Addison files    | vent_mongo_store      | service                  |                           |                         |                                                                                                    |
| Notifications                                          | × .                     | Running stre     | Artus script to       | pererate any pace        | ward.                     |                         |                                                                                                    |
| Backup                                                 | *                       | enerating at     | randon pastword       | for firehose cas         | sandra                    |                         |                                                                                                    |
| 55H                                                    | × ;                     | Decking for      | bios and bnc up       | dates. This may t        | ake some time.            |                         |                                                                                                    |
| Sysiog                                                 | -                       | If an update     | is available an       | d the update is s        | uccessful, you will b     | e asked to ret          | reet                                                                                                    |
| Updates                                                | · .                     | the box.         |                       |                          |                           |                         |                                                                                                    |
| enices                                                 |                         |                  |                       |                          |                           |                         |                                                                                                    |
| Adhenication                                           | × .                     | 01               | in a ball a b         |                          |                           |                         |                                                                                                    |
| AMP for Endpoints Garage                               | 10 V                    | clean            | Installati            | on                       |                           |                         |                                                                                                    |
| Disposition Server                                     | 4                       |                  |                       |                          |                           |                         |                                                                                                    |
| Disposition Server                                     | ~                       | Shart >          |                       |                          |                           |                         |                                                                                                    |
| Extended Protocol                                      |                         |                  |                       |                          |                           |                         |                                                                                                    |
| Disposition Update                                     | ~                       |                  |                       |                          |                           |                         |                                                                                                    |
| Service                                                |                         |                  |                       |                          |                           | _                       | _                                                                                                    |
| Centor                                                 | ~ 1                     | Restor           | e                     |                          | Local                     | Remote Up               | icad                                                                                                    |
| other                                                  |                         | Restore a recov  | ery file using your b | rowser. Note that this   | method is only recommer   | ided for small rec      | overy                                                                                                    |
| Review and Install                                     | 1                       | les (less than 2 | OMER.                 |                          |                           |                         |                                                                                                    |
|                                                        |                         |                  |                       |                          | + Choose Resto            | ve File                 |                                                                                                    |
| b Start Installation                                   |                         |                  |                       |                          |                           |                         |                                                                                                    |
| P and the analysis                                     |                         | /deta            |                       |                          |                           |                         |                                                                                                    |
|                                                        |                         | Start N          |                       |                          |                           |                         |                                                                                                    |
|                                                        |                         | 0.017            |                       |                          |                           |                         |                                                                                                    |
|                                                        |                         |                  |                       |                          |                           |                         |                                                                                                    |
|                                                        |                         |                  |                       |                          |                           |                         |                                                                                                    |
|                                                        |                         |                  |                       |                          |                           |                         |                                                                                                    |
|                                                        |                         |                  |                       |                          |                           |                         |                                                                                                    |
| astora                                                 |                         |                  |                       |                          | Local                     | Remote                  | Upk                                                                                                    |
|                                                        |                         |                  |                       |                          |                           |                         |                                                                                                    |
| 001010                                                 |                         |                  |                       |                          |                           |                         |                                                                                                    |
| 001010                                                 |                         | resent on t      | the device. Fi        | les will be extra        | acted to the direct       | ory your bac            | kup                                                                                                    |
| store from a bac                                       | kup file p              |                  |                       |                          | and and these time file.  | he located is           | n the                                                                                                    |
| store from a bac                                       | kup file p              | process- f       | or this reason        | t it is recomme          | PRODUCT TRUET TRUE TIME   | CARD IN MUSIC SHOP IN A | and the second second se |
| store from a bac<br>ated in during th                  | kup file p<br>e restore | process; f       | for this reason       | n, it is recomme         | incled that the file      | be located it           |                                                                                                    |
| store from a bac<br>ated in during th<br>ta directory. | kup file p<br>e restore | process; f       | for this reasor       | i, it is recomme         | inded that the file       | be located i            |                                                                                                    |
| store from a bac<br>ated in during th<br>ta directory. | kup file p<br>e restore | process; f       | for this reasor       | n, it is recomme         | nded that the file        | be located i            |                                                                                                    |

步驟9.確認硬體配置,按一下**下一步>開始安裝**。

| Configuration = Op                                                                                                    | peratio | ns = Status = Int | egrations * Support * |                  | 2 Standalone | -     |   |
|----------------------------------------------------------------------------------------------------|---------|-------------------|-----------------------|------------------|--------------|-------|---|
| Installation Options<br>Only the License section can't<br>sitered after installation.                                                                                           |         | Hardwa            | re Config             | uration          |              |       |   |
| > Install or Restore                                                                                                    | *       |                   | Installed             | Minimum Required |              |       |   |
| > License                                                                                                    | 2       |                   |                       |                  |              |       |   |
| > Denicurneri Monte                                                                                                    | 5       | CPU Cores         | 48                    | 8                |              |       |   |
| Stantaine Operation                                                                                                    | 2       | Mamony            | 1510.00               | 128.68           |              |       |   |
| MIP for Endociets Console                                                                                                    |         | sectory           | 1010/00               | 120 00           |              |       |   |
| Account                                                                                                    | 4       |                   |                       |                  | _            |       | _ |
| Hardware Configuration                                                                                                    |         |                   |                       |                  |              | ing > |   |
| > Nativers.<br>> Date and Time<br>> Certificate Authorities<br>> Upstream Proxy Server<br>> Groal<br>> Notifications<br>> Backup<br>> SSH<br>> Systep<br>> Upstres<br>> Upstres | ******* |                   |                       |                  |              |       |   |
| Services                                                                                                    |         |                   |                       |                  |              |       |   |
| > Authentication                                                                                                    | ~       |                   |                       |                  |              |       |   |
| > AMP for Endpoints Console                                                                                                    | 4       |                   |                       |                  |              |       |   |
| > Disposition Server                                                                                                    | 4       |                   |                       |                  |              |       |   |
| > Disposition Server<br>Extended Protocol                                                                                                    | ~       |                   |                       |                  |              |       |   |
| > Disposition Update<br>Service                                                                                                    | ~       |                   |                       |                  |              |       |   |
|                                                                                                    |         |                   |                       |                  |              |       |   |

Other > Review and install

Start Installation

| Configuration • Op                                                                                                    | erations *    | Status - Integra                                                                                                    | tions - Support - ZStanda                                                                                                    | ione (H      |  |
|----------------------------------------------------------------------------------------------------|---------------|----------------------------------------------------------------------------------------------------|----------------------------------------------------------------------------------------------------|--------------|--|
| Installation Options<br>Inly the License section can be<br>tered after installation.<br>Install or Restore<br>License<br>Welcome | F<br>Be<br>Be | Review a<br>view the following inform<br>stallation. Note that the o                                                                       | nd Install<br>nation and, once you are satisfied with your configuration settings, be<br>configuration shown below cannot be attered after installation.                                                                                           | gin the      |  |
| Depayment Mode<br>Standalone Operation<br>AMP for Endpoints Console<br>Account<br>Hardware Configuration<br>onfiguration         | * * *         | Your configuration I<br>may review and ex                                                                                                  | Restore Ready<br>has been restored, and your data will be restored during installation. Y<br>all some parts of your configuration before proceeding with installation                                                                              | íou<br>n     |  |
| Network<br>Date and Time<br>Certificate Authorities<br>Upstream Procy Server                                                     | ****          | installation Type                                                                                                    |                                                                                                    | <b>F</b> ER  |  |
| Enall<br>Notifications<br>Backup<br>SSH<br>Synlog<br>Updates<br>envices                                                          | * * * * *     | itandaione Connected<br>Pequires an Internet (<br>Communication with<br>Disposition quaries a<br>Contant updates con<br>Updates may be dow | Connection<br>AMP for Endpoints Connectors managed by this device are needed.<br>re handled by the Private Cloud device.<br>tain TETRA definitions as well as file disposition information.<br>miceded separately or automatically on this device. |              |  |
| Authentication                                                                                                    | ~             |                                                                                                    |                                                                                                    |              |  |
| AMP for Endpoints Console<br>Disposition Server                                                                                  |               | AMP for Endpoints Con                                                                                                    | sole Account                                                                                                    | <b>₽</b> EcR |  |
| Extended Protocol                                                                                                    | × ,           | kame                                                                                                    | Wojciech Cecot                                                                                                    |              |  |
| Service                                                                                                    | × .           | Email Address                                                                                                    | woroot@cisco.com                                                                                                    |              |  |
| Firepower Management<br>Center                                                                                                   | × 8           | Susiness Name                                                                                                    | Cisco - wcecot                                                                                                    |              |  |
| ther                                                                                                    |               | -                                                                                                    |                                                                                                    |              |  |
| Review and Install                                                                                                    |               | Recovery                                                                                                    |                                                                                                    |              |  |
|                                                                                                    | V             | When restoring from a be                                                                                                    | ckup, a recovery image is not required.                                                                                                    |              |  |

# The device is installing...

Please wait for this page to redirect you. Refreshing manually might cause problems. Installation time is typically under 20 minutes.

| III State | 1 Started                                                                                                    | finished      | O Duration   |
|-----------|----------------------------------------------------------------------------------------------------|---------------|--------------|
|           | Tue May 12 2020 10:05:17<br>GMT+0200 (Central European<br>Summer Time)<br>0 day, 0 hour, 0 minute, 46 seconds<br>ago | O Please wait | Q Pease wait |

Your device will need to be rebooted after this operation.

Reboot

| an output                                                                                                    |                                                                          |
|----------------------------------------------------------------------------------------------------|--------------------------------------------------------------------------|
| and the read moved in the second second second second second second second second second second second second s |                                                                          |
| [2020-05-12T00:05:18+00:00] DEBUG: Loading p                                                                    | lugin at /opt/chef/embedded/lib/ruby/gems/2.3.0/gems/ohai=8.20.0/lib/oha |
| i/plugins/ruby.rb                                                                                               |                                                                          |
| [2020-05-12700:05:18+00:00] DEBUG: Londing p                                                                    | lugin at /opt/chef/embedded/lib/ruby/gems/2.3.@/gems/ohai=8.20.@/lib/oha |
| i/plugins/network.rb                                                                                            |                                                                          |
| [2020-05-12T08:05:18+00:00] DEBUG: Loading p                                                                    | lugin at /opt/chef/embedded/lib/ruby/gems/2.3.@/gems/chai=8.20.@/lib/cha |
| i/plugins/powershell.rb                                                                                         |                                                                          |
| [2020-05-12700:05:18+00:00] DEBUG: Loading p                                                                    | lugin at /opt/chef/embedded/lib/ruby/gems/2.3.0/gems/ohai=0.20.0/lib/oha |
| i/plugins/os.rb                                                                                                 |                                                                          |
| (2020-05-12T00:05:18+00:00) DEBUG: Plugin Ke                                                                    | rmel: ran 'uname -s' and returned 0                                      |
| [2020-05-12T08:05:18+00:00] DEBUG: Plugin Ke                                                                    | rnel: ran 'uname -r' and returned 0                                      |
| [2020-05-12T08:05:18+00:00] DEBUG: Plugin Ke                                                                    | rnel: ran 'uname -v' and returned 0                                      |
| [2020-05-12T00:05:18+00:00] DEBUG: Plugin Ke                                                                    | rnel: ran 'uname -n' and returned 0                                      |
| [2020-05-12T00:05:18+00:00] DEBUG: Plugin Ke                                                                    | rnel: ran 'uname -p' and returned 0                                      |
| [2020-05-12T00:05:18+00:00] DEBUG: Plugin Ke                                                                    | rnel: ran 'uname -o' and returned 0                                      |
| [2020-05-12T00:05:18+00:00] DEBUG: Plugin Ke                                                                    | rnel: ran 'env lsmod' and returned 0                                     |
| [2020-05-12T00:05:18+00:00] DEBUG: Plugin L5                                                                    | 8: ran 'lsb_release -a' and returned 8                                   |
|                                                                                                    |                                                                          |
|                                                                                                    | A Download Output                                                        |
|                                                                                                    |                                                                          |

### 步驟10.成功還原後需要重新啟動。

| • SKIRGE                                                                                              | 🛗 Started                                                                                                    | i Finished                                                                                                    | () Duration                           |
|----------------------------------------------------------------------------------------------------|----------------------------------------------------------------------------------------------------|----------------------------------------------------------------------------------------------------|---------------------------------------|
| of Second                                                                                             | Tue May 12 2020 10:05:17<br>GMT+0200 (Central European<br>Summer Time)<br>0 day, 0 hour, 34 minutes, 19<br>seconds ago                                                                                         | Tue May 12 2020 10:22:17<br>GMT=0200 (Central European<br>Summer Time)<br>0 day, 0 hour, 17 minutes, 19<br>seconds ago | 0 day, 0 hour, 16 minutes, 39 seconds |
|                                                                                                    | Your device will need to t                                                                                                    | te rebooled after this operation.<br>Reboot                                                                            |                                       |
| E Output                                                                                              |                                                                                                    | NAME TAILS TIME THE VELTE                                                                                              |                                       |
| [2020-05-32708:22<br>[2020-05-32708:22<br>[2020-05-32708:22<br>[2020-05-32708:22<br>[2020-05-32708:22 | :15:40:20) 2000: Barning report handler<br>115:40:40) 2000: Report handlers comple<br>115:40:40) 2000: Server desn't suppor<br>115:40:40) 2000: Andit Reports are dis<br>15:40:400 2000: Andit Reports are dis | s<br>te<br>t resource history, skipping re<br>abled. Skipping sending reports<br>schult ganzed (sid: STICS)            | source report.                        |
| [2029-05-12100122<br>[2029-05-12100122                                                                | 115+00:001 DEBUG: Exiting                                                                                                    | serertà vesbes (bost avoes)                                                                                            |                                       |
| Running retryable                                                                                     | command, 40 retries remaining.                                                                                                    |                                                                                                    |                                       |
| Chef run finished                                                                                     | successfully                                                                                                    |                                                                                                    |                                       |
|                                                                                                    |                                                                                                    |                                                                                                    |                                       |
|                                                                                                    | Visition has distribut concerningly at                                                                                                    | and address i                                                                                                    |                                       |

# 驗證

重新引導裝置後,檢查兩個入口是否工作正常。嘗試在Web瀏覽器中開啟OPadmin和控制檯門戶。 兩個入口都需要幾分鐘才能被訪問。

## 疑難排解

在備份還原過程中,OPadmin和控制檯門戶的密碼與以前相同。否則,您需要使用在嚮導中設定的 內容。